## Setting up mdEmail with k-9 on an Android

- 1 Open K-9 Mail.
- 2 Choose Next to set up account.
- 3 Type in your mdEmail email address and password.
- 4 Choose Next.
- 5 Choose IMAP.
- 6 Enter Incoming Server settings as follows:
- Username: prefilled
- Password: prefilled
- IMAP server: imap.mdemail.md
- Security type: SSL (always)
- Authentication Type: PLAIN
- Port: 993
- Leave other options as default.
- 7 Choose Next.
- 8 Enter Outgoing Server settings as follows:
- SMTP server: **smtp.mdemail.md**
- Security type: TLS (always)
- Port: 587
- Require sign-in: checked
- Authentication Type: PLAIN
- Your username and password should be prefilled.
- 9 Choose Next.
- 10 Choose Folder poll frequency: every 15 minutes.
- 11 Uncheck enable push mail for this account.
- 12 Choose Next.
- 13 Give this account a name: mdEmail
- 14 Type your name: [enter your name as you would like it displayed].
- 15 Select Done.